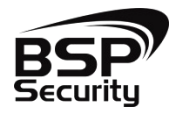

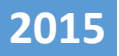

# Руководство по подключению к NVR BSP по статическому IP адресу с мобильных приложений Android и IOS.

**BSP SECURITY** 

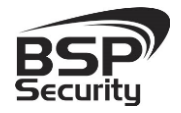

## Системы безопасности и видеонаблюдения

## www.BSPsecurity.ru

Тел. 8-800-555-476-5

Видеорегистраторы BSP Security Модели 0122, 0123, 0124, 0125, 0138, 0139, 0150, 0151, 0152 имеют возможность подключения через мобильные устройства по статическому IP адресу, из любой точки мира, где есть интернет – соединение. Рассмотрим подключение на примере OC Android.

\*Данная функция имеет поддержку операционных устройств на смартфонах и планшетах iPhone, Android.

Необходимо скачать и установить приложение из Google Play Store «VMEYE».

В первую очередь для того чтобы иметь возможностью подключения к регистратору с мобильного устройства по статическому IP адресу, необходимо настроить роутер к которому подключен NVR, а именно пробросить определенные порты.

Порты для настройки статического ІР

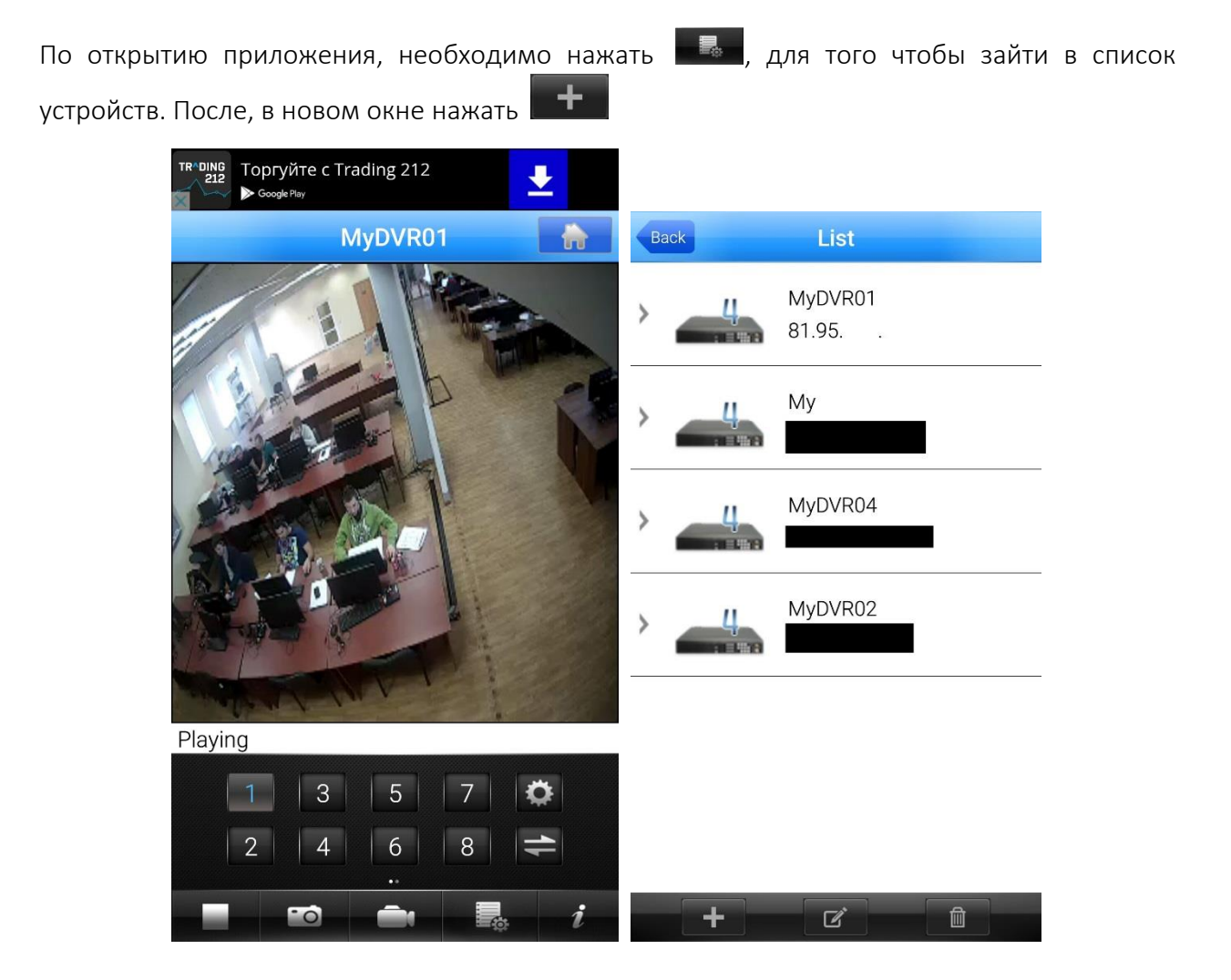

После того как нажали ———, открывается окно добавления устройства. В котором прописываем в полях:

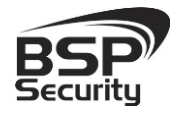

## Системы безопасности и видеонаблюдения

Тел. 8-800-555-476-5

**Device Name** – Имя устройства

Address – IP Адрес

Mobile Port – Мобильный порт который заранее был проброшен на роутере.

User Name – Имя пользователя установленный в регистраторе

Password – Пароль установленный в регистраторе

Max Channel – Количество каналов в регистраторе

После того как ввели все параметры в верхнем правом углу нажимаем SAVE. Далее в списке нажимаем на устройство, которое мы добавили и откроется список каналов, выбираем нужный канал и подключаемся к камере.

| Back        | Device Detail Edit | Back |         | List              |
|-------------|--------------------|------|---------|-------------------|
| DeviceName  | MyDVR01            | ~    | ų       | MyDVR01<br>81.95  |
| Address     | 81.95.             | 0    | Channel | 1                 |
| Mobile Port | 5053               | 0    | Channel | 2                 |
| User Name   | admin              | 0    | Channel | 3                 |
| Password    |                    | 0    | Channel | 4                 |
| Max Channel |                    | >    | Ц       | My<br>77.37       |
|             |                    | >    | 4       | MyDVR04<br>95.153 |
|             |                    | >    | Ц       | MyDVR02<br>10.75  |
|             |                    |      | +       | C Î               |

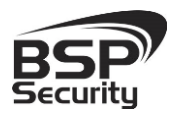

## Системы безопасности и видеонаблюдения

### www.BSPsecurity.ru

Тел. 8-800-555-476-5

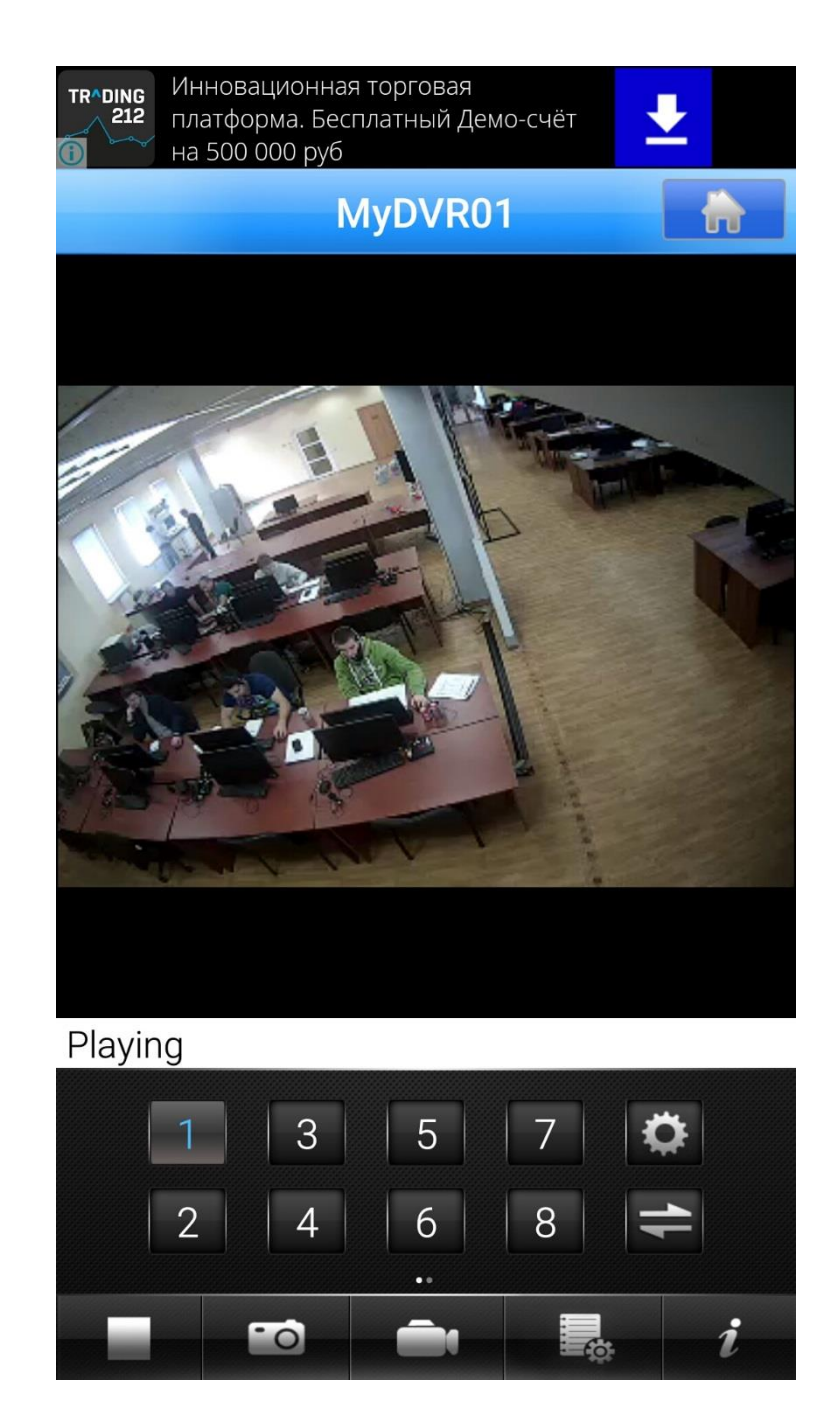

### Скачать приложение можно по ссылкам ниже

Мобильный клиент: VMEYE (приложение не поддерживает передачу звука)

IOS

https://itunes.apple.com/ru/app/vmeye/id365532547?mt=8

Android

https://play.google.com/store/apps/details?id=com.vMEye&hl=ru